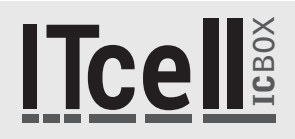

## GUIA DE INSTALAÇÃO

Instalação em Windows XP, Windows 7 e Windows Vista

### 1.Produte

Parabéns! Você acaba de adquirir um equipamento de alta tecnologia.

O IcBox é um identificador de chamadas USB desenvolvido e fabricado pela ICONNECT, que permite o atendimento personalizado, além de muitas outras funcionalidades que podem ser configuradas, por isso é uma ferramenta ideal para empresas e profissionais que necessitam identificar e gerenciar suas ligações.

Sem necessidade de alimentação externa, o IcBox depende de um software frontend instalado no computador, que irá receber os eventos gerados, configurar e gerenciar as ligações. Para mais informações acesse nosso site: www.iconnect.ind.br

#### 2.Instalação

#### Para iniciar a instalação siga os passos a seguir:

2.1 - Baixe o instalador dos drivers do IcBox mais atualizado do site www.iconnect.ind.br para a versão correta do seu Windows (32 ou 64 bits). Certifique-se de que você tem privilégios de administrador e que esteja utilizando o mesmo usuário que utilizará o IcBox.

2.3 - Clique em avançar e aguarde a instalação dos drivers.

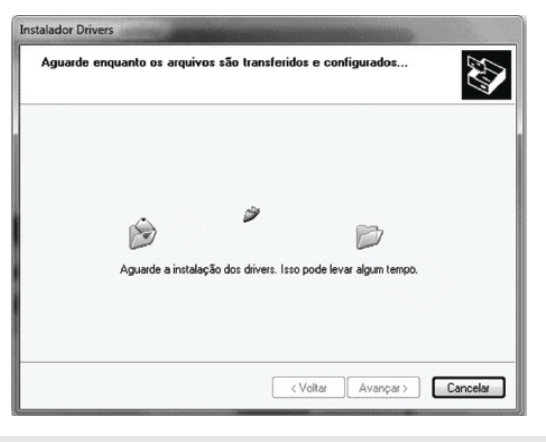

Figura 2 - Instalação em andamento.

2.5 - Caso o Windows seja o 7 ou o Vista e apareça a mensagem a seguir, clique em "Instalar este software de driver mesmo assim".

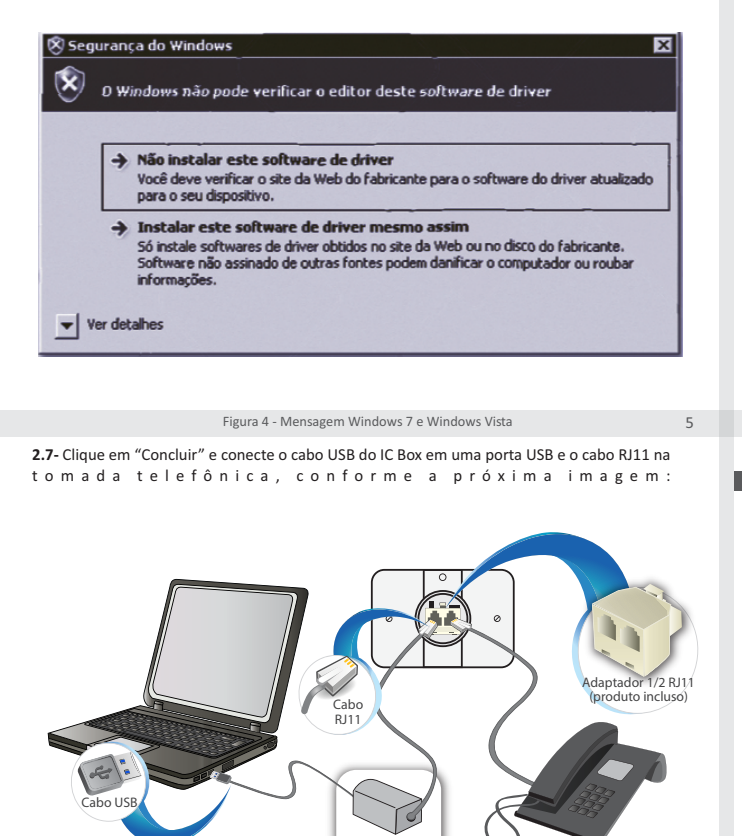

2.2 - Com o IcBox desconectado da porta USB, descompacte e execute o programa DPINST.exe

|     | Bem-vindo ao Assistente para<br>Jostalação de Driver de Dispositivo!                                                                                                    |
|-----|----------------------------------------------------------------------------------------------------|
| -   | Este assistente irá auxiliar no processo de initialação dos<br>drivers necessários para a initialação do ICBOX. Antes de<br>prosseguir, certifiquese de que o cabo USB do lcBox<br>esteja desconectado. |
| Sar | Para continuit diana an 'Auman'                                                                                                    |

Figura 1 - Clique em "Avançar".

2.4 - Caso o Windows seja o XP e apareça a mensagem a seguir, selecione "Continuar assim mesmo".

| 1 | O software que você está instalando para este hardware:<br>IcBox                                                                                           |  |  |
|---|----------------------------------------------------------------------------------------------------|--|--|
|   | não passou no teste do logotipo do Windows que verifica sua<br>compatibilidade com o Windows XP.<br>(Por que este teste é importante.)                     |  |  |
|   | A continuação da instalação deste software pode<br>prejudica: ou desestabilizar o correto funcionamento do<br>sistema no momento ou no futuro. A Microsoft |  |  |
|   |                                                                                                    |  |  |
|   | Continuar assim mesmo PARAR a instalação                                                                                                    |  |  |

Figura 3 - Mensagem Windows XP

2.6 - No final do processo de instalação a seguinte mensagem será apresentada:

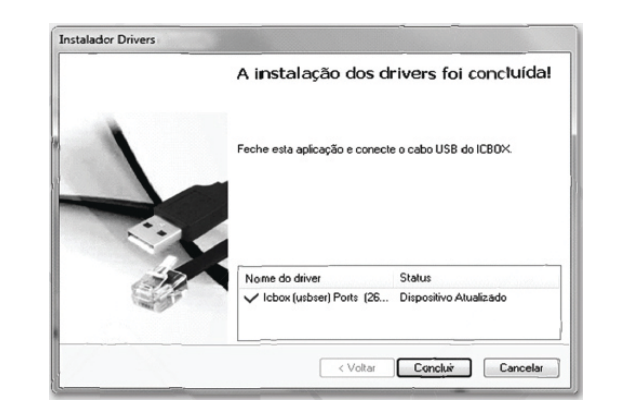

Figura 5 – Clique em "Concluir"

#### 6

4

2.8 - Para conferir qual porta COM foi associada ao IC Box, siga os passos seguintes:

# Clique no botão "Iniciar", selecione o "Meu computador" com botão direito e selecione a opção "Propriedades". Clique em "Gerenciador de Dispositivos" à esquerda na tela. Clique no (+) para expandir a seção "Portas (COM e LPT)". No exemplo abaixo ( no Windows 7), o IC Box foi associado à porta COM 42.

Windows 7 e Windows Vista

| Arquivo         | Ação Exibir Ajuda                               |
|-----------------|-------------------------------------------------|
| da ab           |                                                 |
|                 | CNOLOGIA01                                      |
|                 | Adaptadores de rede                             |
|                 | Adaptadores de vídeo                            |
| E 1             | Computador                                      |
| E-4             | Controladores de som, video e jogos             |
| Đ-c.,           | Controladores IDE ATA/ATAPI                     |
| 😑 – 👹           | Controladores US8 (barramento serial universal) |
| E - 0;          | Dispositivos de Interface Humana                |
| D - 1           | Dispositivos de sistema                         |
| 0-12            | Jungo                                           |
|                 | Monitores                                       |
|                 | Mouse e outros dispositivos agontadores         |
| □- <sup>1</sup> | <sup>f</sup> Portas (COM e LPT)                 |
|                 | Treat (COM42)                                   |
|                 | Porta de comunicação (COM1)                     |
| • E             | Processadores                                   |
|                 | Teclados                                        |
|                 | a Unidades de disco                             |
| 10 - H          | Virtualização por LISB.                         |

Clique no botão "Iniciar", selecione o "Meu computador" com botão direito e selecione a opção "Propriedades". Na aba "hardware" clique em "Gerenciador de Dispositivos" à esquerda na tela. Clique no [+] para expandir a seção "Portas (COM e LPT)". No exemplo abaixo, o IC Box foi associado à porta COM 24.

Windows XP

| Arguno Açao Exter Ajuda                          |  |
|--------------------------------------------------|--|
|                                                  |  |
|                                                  |  |
| Adaptadores de rede                              |  |
| E-                                               |  |
| B Genputador                                     |  |
| Controladores de disquete                        |  |
|                                                  |  |
| Controladores IDE ATA/ATAPI                      |  |
| Controladores USB (barramento serial universa)   |  |
| Dispositivos de sistema                          |  |
| 10 HB Junco                                      |  |
| Ban Moderns                                      |  |
| (i) (ii) Mouse e outros dispositivos apontadores |  |
| Cutros dispositivos                              |  |
| Portas (COM & LPT)                               |  |
| - J IcBox (COM24)                                |  |
| Porta de comunicação (COM1)                      |  |
| Porta de comunicação (COM2)                      |  |
| Porta de inpréssora (LPT1)                       |  |
| E - D Teclados                                   |  |
| Ger Unidades de disco                            |  |
|                                                  |  |
|                                                  |  |
|                                                  |  |

7 Figura 7 - Gerenciador de Dispositivos (Windows 7 e Vista). Figura 8 - Gerenciador de Dispositivos (Windows XP).

ATENÇÃO: Apesar do IC Box possuir uma proteção interna, em situações de tempestades com descargas atmosféricas intensas, recomenda-se desconectar o IC Box da linha telefônica. Em regiões afastadas e descobertas ou onde o histórico de descargas atmosféricas seja conhecido, centelhadores a gás devem ser instalados como proteção primária.